## MCDCOM W4

Instrukcja użytkownika Wersja 1.0

# MODCOM W4

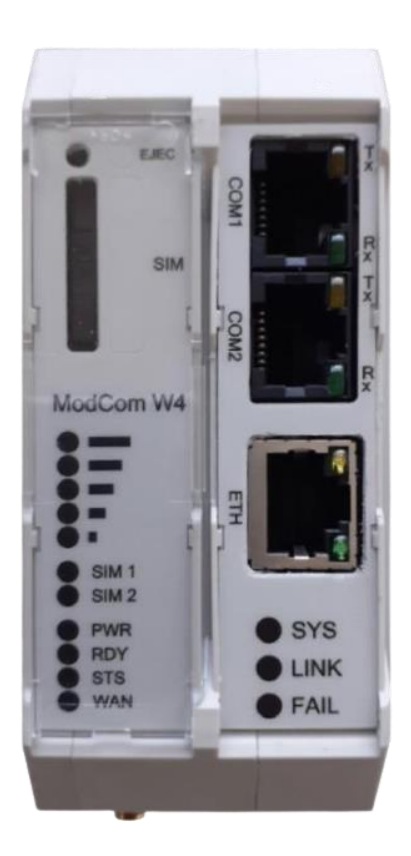

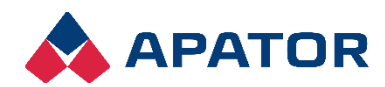

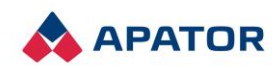

### Spis treści

| 1.    | Budowa urządzenia                           | 3 |
|-------|---------------------------------------------|---|
| 1.1.  | Moduł zasilacza i modemu                    | 3 |
| 1.1.1 | 1. Zasilanie układu                         | 4 |
| 1.1.2 | 2. Modem                                    | 4 |
| 1.1.: | 3. Antena GSM                               | 4 |
| 1.2.  | Moduł procesora zawiera:                    | 5 |
| 1.2.  | 1. Porty komunikacyjne                      | 5 |
| 1.2.2 | 2. Uniwersalny kanał RS232/422/485          | 5 |
| 1.2.3 | 3. Kanał Ethernet                           | 7 |
| 2.    | Konfiguracja i diagnostyka                  | 7 |
| 2.1.  | Ustawienia urządzenia                       | 7 |
| 2.1.  | 1. Konta użytkowników                       | 7 |
| 2.1.2 | 2. Kanały łączności                         | 7 |
| 2.2.  | Ustawienia sieciowe                         | 9 |
| 3.    | Parametryzacja urządzenia – BEL_Navi        | 9 |
| 3.1.  | Nawiązanie łączności                        | 9 |
| 3.2.  | Pobranie parametrów, ich podgląd i edycja 1 | 0 |
| 3.3.  | Terminal – menu 1                           | 2 |
| 4.    | Parametryzacja urządzenia – serwer http 1   | 3 |
| 5.    | Przykład zastosowania MODCOM W4 1           | 5 |
| 6.    | Spis rysunków1                              | 5 |

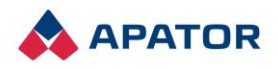

### 1. Budowa urządzenia

Modem MODCOM W4 przeznaczony jest do zapewnienia łączności pomiędzy sterownikami obiektowymi i systemem nadzoru w radiowych sieciach komunikacyjnych. Wbudowany w urządzenie modem radiowy, kanał Ethernet oraz porty szeregowe pozwalają na realizację węzła łączności dla obiektu wyposażonego w znaczną ilość urządzeń.

MODCOM W4 składa się z następujących elementów:

- Moduł zasilacza i modemu PS
- Moduł procesora CPU

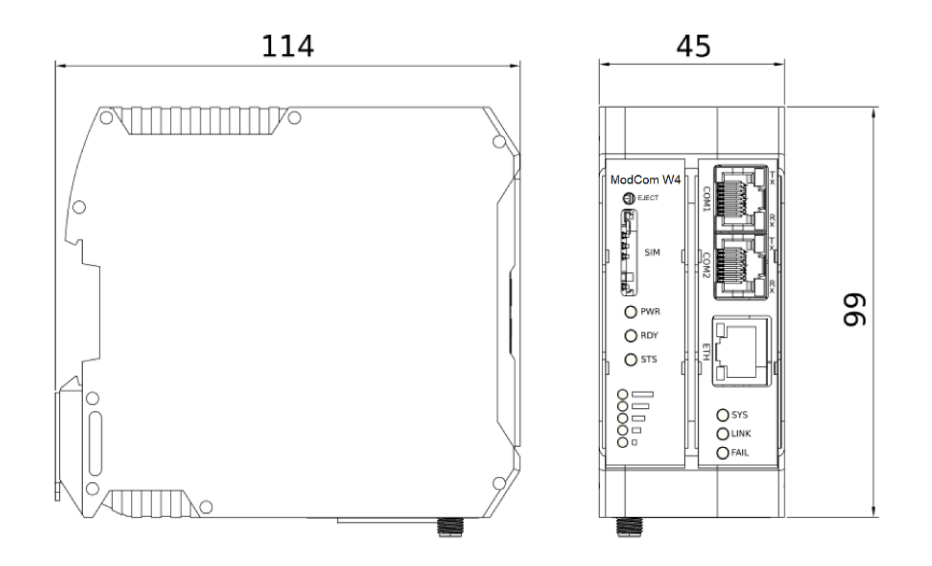

Rys. 1. Wymiary MODCOM W4

#### 1.1. Moduł zasilacza i modemu

W skład opisywanego modułu wchodzą:

- Zasilacz,
- Modem radiowy GPRS/UMTS ze złączem antenowym SMA.

Na panelu czołowym urządzenia znajduje się szczelina na kartę SIM oraz diody sygnalizujące zasilanie, pracę modemu i poziom sygnału GSM. Poniżej przedstawiono szczegółowy opis lampek i ich oznaczeń:

- PWR Power sygnalizuje zasilanie modemu.
- RDY Ready sterowana bezpośrednio przez modem, sygnalizuje gotowość modemu do pracy.
- STS Status sterowana bezpośrednio przez modem, sygnalizuje proces łączenia się modemu z siecią. Posiada stany pracy odpowiadające poszczególnym etapom nawiązywania połączenia:
  - □ Wolne mruganie (co kilka sekund) nawiązywanie połączenia z siecią,
  - □ Szybkie mruganie połączenie z siecią.

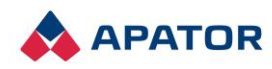

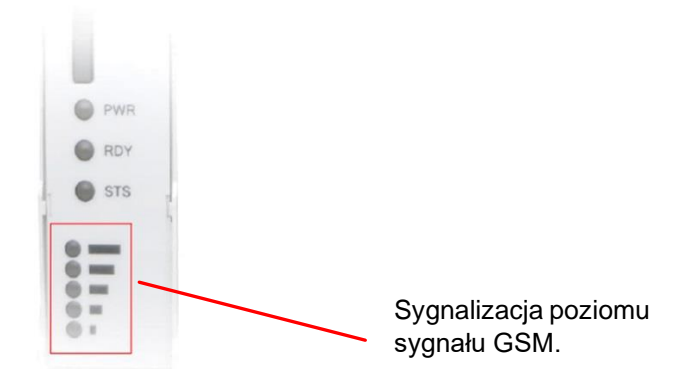

Rys. 2. Widok frontu modułu zasilacza i modemu

#### 1.1.1. Zasilanie układu

Napięcie zasilające układu należy doprowadzić za pomocą rozłącznego zacisku śrubowego przystosowanego do przewodów o maksymalnym przekroju 2,5 mm<sup>2</sup>. Napięcie zasilania to 12-24 VDC.

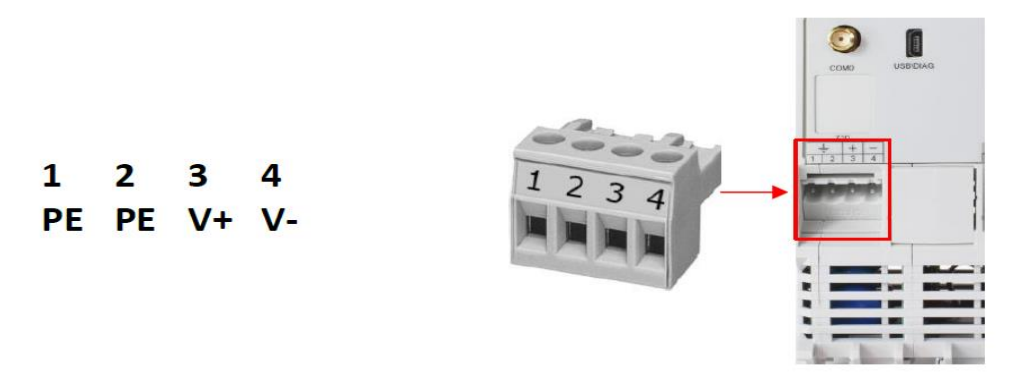

Rys. 3. Zasilenie modemu

**Uwaga!** Zaciski uziemienia roboczego 1 i 2, nie wymagają mostkowania – są ze sobą połączone wewnątrz urządzenia.

#### 1.1.2. Modem

Zastosowany modem może pracować w następujących technologiach radiowych:

- GSM (2G)
- WCDMA (3G)
- LTE (4G)

Wbudowany modem umożliwia przesyłanie danych za pomocą usług m.in.:

- SMS
- GPRS
- EDGE
- UMTS (HSDPA/HSUPA/HSPA+)

#### 1.1.3. Antena GSM

Typ anteny zależny jest od wymagań zamówienia. Wymagania ogólne:

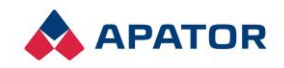

- Maksymalna długość kabla od modemu do anteny 10 m
- Kabel zakończony złączem męskim SMA
- Impedancja 50 Ω
- Antena dla nadajnika o mocy min 2 W
- Rekomendowane wzmocnienie anteny < 2,5 dBi</li>

#### 1.2. Moduł procesora zawiera:

Procesor oraz pamięć programu i danych,

- Pamięć masową w formie pamięci Flash SPI,
- Zegar czasu rzeczywistego (RTC) z podtrzymaniem bateryjnym,
- Porty komunikacyjne szeregowe,
- Kanał ETHERNET.

Na froncie modułu procesora znajduje się szereg lampek sygnalizujących aktualny stan urządzenia. Poniżej przedstawiono ich oznaczenia:

- SYS sprawność systemu,
- LINK aktywność kanału radiowego,
- FAIL błąd systemu lub praca w trybie awaryjnym/inżynierskim.

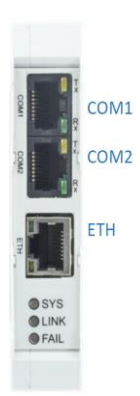

Rys. 4. Widok frontu modułu procesora

#### 1.2.1. Porty komunikacyjne

Standardowa wersja urządzenia MODCOM W4 wyposażona jest w porty:

- COM1 Uniwersalny kanał komunikacyjny RS232 lub RS422/485, złącze RJ45,
- COM2 Kanał komunikacyjny RS422 albo RS485, złącze RJ45,
- USB Wykorzystywany, jako kanał diagnostyczny. Umożliwia kontrolę pracy sterownika za pomocą terminala ANSI, a także przeładowywanie oprogramowania oraz konfiguracji.
- Ethernet 100Base-TX

#### 1.2.2. Uniwersalny kanał RS232/422/485

Wybór standardu uniwersalnego interfejsu RS232/422/485 dokonywany jest poprzez określenie stanu linii CFG (styk 1 złącza RJ45) oraz przełącznika suwakowego dostępnego na zdjęciu panelu czołowego. Niepodłączona linia CFG powoduje przełączenie interfejsu w tryb RS232 – położenie przełącznika nie ma wówczas znaczenia. Podłączenie linii CFG do styku 4 (GND) powoduje przejście w tryb RS485 – za pomocą przełącznika wybierany jest rodzaj łącza:

2-drutowe – stosowane wyłącznie w standardzie RS485,

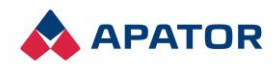

• 4-drutowe – stosowane zarówno w standardzie RS485 i RS422.

Należy pamiętać, że standard RS485 stosuje się w połączeniach magistralowych (zarówno 2- jak i 4drutowych), co wymaga sterowania aktywnością nadajnika, a w standardzie RS422, stosowanym w połączeniach punkt-punkt, nadajnik musi być załączony na stałe – wymaga to odpowiedniej konfiguracji programowej kanału komunikacyjnego.

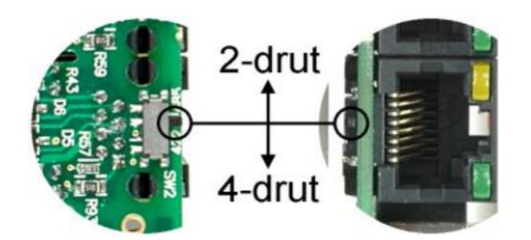

Rys. 5. Przełącznik wyboru trybu pracy RS485/422 – lokalizacja na PCB

**Uwaga!** Standard RS422 i RS485 wymaga terminatorów linii, które należy zamontować poza MODCOM W4. Napięcie zasilające terminator, określający stan spoczynkowy łącza, dostarczone jest na styki 4 (GND) oraz 3 (V+, tylko po uaktywnieniu DTR).

Tabela 1. Wyprowadzenie sygnałów kanału szeregowego na złączu RJ45

| Nr | RS232 | RS422 | RS485 |         |
|----|-------|-------|-------|---------|
| 1  | CFG   | CFG   | CFG   |         |
| 2  | DCD   | -     | -     | IC 6 1  |
| 3  | DTR   | -     | -     | ال Fš ا |
| 4  | GND   | GND   | GND   | 164 Y   |
| 5  | RxD   | RX+   | -     |         |
| 6  | TxD   | TX-   | В     |         |
| 7  | CTS   | RX-   | -     |         |
| 8  | RTS   | TX+   | Α     |         |

Tabela 2. Ustawienie przełącznika w zależności od zastosowanego interfejsu – podsumowanie.

|       | Interfejs                                                                                  | Przełącznik                                                | Uwagi                                                                                                    |
|-------|--------------------------------------------------------------------------------------------|------------------------------------------------------------|----------------------------------------------------------------------------------------------------|
| RS232 | Standard domyślny                                                                          | Położenie<br>przełącznika nie<br>ma znaczenia.             | Dla prefabrykowanych przewodów<br>zawierających wszystkie 8 połączeń,<br>sygnał na styku 1 (CFG) nie powinien być<br>sterowany przez urządzenie zewnętrzne.<br>Według standardu EIA-561 może to być<br>sygnał RI lub DSR. |
| RS485 | Interfejs 2-drutowy RS485<br>wymaga połączenia styków<br>1(CFG) i 4 (GND) złącza<br>RJ45.  | Przesunięty do<br>góry, w stronę<br>żółtej lampki Tx       | Interfejs 2-drutowy wymaga przełączania<br>sygnału RTS. W konfiguracji interfejsu<br>należy ustawić tryb toggle.                                                                                                    |
| RS422 | Interfejs 4-drutowy RS422<br>wymaga połączenia styków<br>1 (CFG) i 4 (GND) złącza<br>RJ45. | Przesunięty do<br>dołu, w stronę<br>zielonej lampki<br>Rx. | Interfejs 4-drutowy wymaga załączenia<br>na stałe linii RTS. W konfiguracji linia<br>RTS powinna mieć ustawiony stan<br>aktywny.                                                                                          |

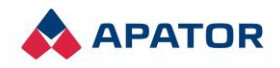

#### 1.2.3. Kanał Ethernet

Moduł CPU posiada kanał komunikacyjny Ethernet 100Base-Tx wyprowadzony na standardowe złącze RJ45. Posiada diody sygnalizacyjne:

- Zieloną aktywność łącza,
- Żółtą Aktywność nadajnika.

Kanał posiada wbudowane następujące protokoły sieciowe:

- TCP/IP (wersja 4)
- UDP
- ICMP
- PTP
- SNTP
- IGMP

### 2. Konfiguracja i diagnostyka

MODCOM W4 posiada dedykowaną konfigurację, zapewniającą funkcjonalność modemu GSM. Podgląd i zmianę parametrów konfiguracji oraz uaktualnienie oprogramowania urządzenia umożliwia:

- Bezpłatny program narzędziowy BEL\_Navi,
- Wbudowany serwer http.

**Uwaga!** Zarządzanie konfiguracją urządzenia przez sieć może wymagać ustawienia właściwego adresu IP w programie BEL\_Navi lub poleceniem Konfiguruj->Ethernet w terminalu diagnostycznym. Interfejs Ethernet ma ustawiony domyślny adres sieciowy 192.168.0.1

Wprowadzanie zmian w konfiguracji wymaga zalogowania z użyciem konta użytkownika o odpowiednim poziomie uprawnień.

#### 2.1. Ustawienia urządzenia

Poniżej zostaną opisane poszczególne kategorie ustawień możliwe do parametryzacji w programie narzędziowym BEL\_Navi lub poprzez wbudowany serwer http.

#### 2.1.1. Konta użytkowników

W systemie zdefiniowane są dwie grupy użytkowników:

- Administrator (admin) użytkownik z pełnymi uprawnieniami,
- Użytkownik 1 i Użytkownik 2 Konfigurowalne konto użytkownika. W celu konfiguracji nowego użytkownika i przypisania bądź odebrania uprawnień należy zalogować się jako administrator lub jako użytkownik z wyższymi uprawnieniami. Dla każdego z konfigurowalnych kont można zdefiniować:
  - □ Administrator (pełny dostęp),
  - Dostęp lokalny (konsola diag.),
  - Dostęp zdalny (Telnet, SSH, http),
  - □ Konfiguracja,
  - □ Odczyt/Podgląd,
  - Delecenia sterownicze.

Uwaga! Domyśle hasło tymczasowe to: 9999

#### 2.1.2. Kanały łączności

Kanał szeregowy:

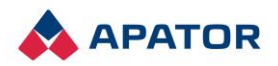

- Szybkość 9600 (domyślnie),
- Parzystość Brak (domyślnie),
- Bity danych 8 (domyślnie),
- Bity stopu:
  - □ Jeden bit stopu (domyślnie),
  - Półtora bitu stopu,
  - Dwa bity stopu,
- Linia CTS:
  - □ Nieużywana (domyślnie),
  - Deviadomienie o przejściu w stan 0,
  - Dewiadomienie o przejściu w stan 1,
  - Dewiadomienie o przejściu w stan 0 i 1,
  - □ Regulacja przepływu toru nadawczego,
- Linia DTR:
  - □ Stan aktywny (domyślnie),
  - □ Stan nieaktywny,
- Linia RTS:
  - □ Stan aktywny (domyślnie dla kanału diagnostycznego, instalacja wspólna),
  - □ Stan nieaktywny,
  - □ Uaktywniania na czas nadawania danych,
  - □ Tryb toggle, z szybkim wyłączaniem (domyślnie dla kanału COM1, COM2 –instalacja główna),
  - □ Regulacja przepływu toru odbiorczego,
  - □ Programowa regulacja przepływu toru odbiorczego.

#### Kanały sieciowe:

- Używaj TLS:
  - □ 0 (domyślnie),
  - □ 1 włącza protokół zabezpieczeń TLS 1.2.
- Numer portu IP
- Adres lokalny Wartość domyślna: 0.0.0.0. Określa adres lokalny socketu sieciowego. Jeśli podamy adres 0.0.0.0 wysyłane pakiety otrzymają adres lokalny równy adresowi interfejsu, przez który zostaną wysłane, jeśli podamy inny adres, pakiet będzie wysłany przez interfejs o takim adresie; jeśli brak takiego interfejsu, użyty będzie najbardziej pasujący interfejs.
- Port lokalny Wymagany. Wartość domyślna: 5050. Określa numer portu lokalnego socketu sieciowego.
- Adres zdalny Określa adres zdalny socketu sieciowego. Wartość domyślna: 0.0.0.0.
- Port zdalny Określa numer portu zdalnego socketu sieciowego.
- Protokół:
  - □ TCP (domyślnie),
  - □ UDP.

Modemy:

- Nazwa punktu dostępowego APN Access Point Name
- Numer PIN karty SIM
- Numer PUK karty SIM
- Nazwa użytkownika PAP
- Hasło dostępowe

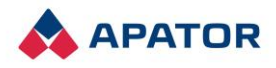

- Tryb pracy radia określa technologię radiową, w której będzie pracował modem:
  - Automatyczny (domyślnie),
  - □ Preferowany WCDMA (3G),
  - □ Preferowany GSM (2G),
  - □ Tylko LTE (4G),
  - □ Tylko WCDMA (3G),
  - □ Tylko GSM (2G).

#### 2.2. Ustawienia sieciowe

Ethernet:

- Adres adres interfejsu sieciowego,
- Maska maska podsieci. Domyślnie 255.255.255.0,
- Aktywny włączanie/wyłączanie interfejsu sieciowego.

### 3. Parametryzacja urządzenia – BEL\_Navi

Podgląd oraz zmianę parametrów konfiguracji umożliwia program narzędziowy BEL\_Navi. Wymagane jest podłączenie urządzenia poprzez port USB.

#### 3.1. Nawiązanie łączności

Aby nawiązać połączenia z urządzeniem MODCOM W4 należy ustawić prawidłowo parametry łączności szeregowej. W tym celu z zakładki Narzędzia należy wybrać Ustawienia. Na ekranie ukaże się okno jak na poniższym rysunku.

| Port:          |                            |           |                   |                     |           |
|----------------|----------------------------|-----------|-------------------|---------------------|-----------|
|                | Szyb                       | kość:     | Bity St           | topu:               |           |
| COM3           | ~ 921                      | 600       | 1                 |                     | `         |
| lity Danych:   | Parzy                      | stość:    | Hands             | hake:               |           |
| 8              | <ul> <li>✓ Brak</li> </ul> | · ~       | Brak              |                     | ~         |
| (omenda Start: | Komend                     | a Stop: ( | Opóźnienie I<br>1 | komendy S<br>v seku | top<br>nd |
| Ustawienia     | a ogólne                   |           |                   |                     | _         |
| Opóźnienie:    |                            | Typ połąc | zenia z urzą      | dzeniem:            |           |
| 5              | $\sim$                     | Inne      |                   | $\sim$              |           |
| Opóźnienie Ro: | złączenia:                 |           | Autoryzuj po      | łączenie            |           |
| 4              | * minut                    |           | haslem star       | eao typu            |           |

Rys. 6. Okno ustawień parametrów łączności

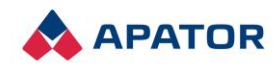

Alternatywnym sposobem łączności z urządzeniem jest przejście do zakładki USB. Wówczas aby wyszukać podłączony modem przez port diagnostyczny należy wcisnąć przycisk Wyszukaj urządzenie.

| 🐨 Ustawie                    | inia                      |                    |                  | -             | [                    |                  | $\times$   |
|------------------------------|---------------------------|--------------------|------------------|---------------|----------------------|------------------|------------|
| Połączenie                   | Ustawier                  | nia                |                  |               |                      |                  |            |
| 🛞 Połąc                      | zenie                     |                    |                  |               |                      |                  |            |
| Szerego                      | owe                       | Sieciowe           | Blue             | etooth        |                      | USB              |            |
| Wyszu                        | ukaj Urząd                | zenia              |                  |               |                      |                  | ~          |
| Kana     Użyj     Komenda    | ł inżynie<br>Start:       | erski<br>Komenda S | itop:            | Opóźnier<br>1 | nie kom              | endy St<br>sekur | top:<br>nd |
| 🛞 Ustan                      | wienia o                  | gólne              |                  |               |                      |                  |            |
| Opóźnie<br>5<br>Opóźnie<br>2 | enie:<br>venie Rozłą<br>v | czenia:            | Typ połą<br>Inne | Autoryzu      | irządzei<br>ij połąc | zenie            |            |
|                              |                           |                    |                  |               |                      | <u></u>          |            |

Rys. 7. Nawiązanie łączności przez port USB

Następnie po wprowadzeniu wszystkich zmian, należy kliknąć w przycisk Zapisz. W celu nawiązania połączenia z urządzeniem w przycisk Połącz – umieszczony w oknie głównym aplikacji.

| Połącz | Rozłącz | Nie Połączony |            |
|--------|---------|---------------|------------|
|        |         | 32/5000 ms    |            |
|        |         |               | Zakończono |

Rys. 8. Po prawidłowym podłączeniu zmieni się status urządzenia

Po prawidłowym połączeniu zmieni się status urządzenia.

| Połącz | Rozłącz | Połączony - Nieuż | żywany |
|--------|---------|-------------------|--------|
|        |         |                   |        |
|        |         |                   |        |

Rys. 9. Status urządzenia, ich podgląd i edycja

#### 3.2. Pobranie parametrów, ich podgląd i edycja.

W dalszej kolejności należy pobrać z urządzenia jego aktualną parametryzację. Do tego celu konieczne jest wciśnięcie przycisku Pobierz wszystko z menu po lewej stronie okna.

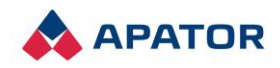

| Łączność         |
|------------------|
| Pobierz wszystko |
|                  |
| Odeślij wszystko |
| Parametryzacja   |
| Logika           |
| Schemat          |
| Informacje       |
| Rejestratory     |
| Lista plików     |
| Opcje serwisowe  |
| Terminal         |
|                  |

Rys. 10. Pobieranie aktualnych parametrów urządzenia

Gdy parametry urządzenia zostaną zgrane możliwe jest przejście do zakładki Parametryzacja, która umożliwia zmianę nastaw urządzenia.

| Łączność         |
|------------------|
| Pobierz wszystko |
|                  |
| Odeślij wszystko |
| Parametryzacja   |
| Logika           |
| Schemat          |
| Informacje       |
| Rejestratory     |
| Lista plików     |
| Opcje serwisowe  |
| Terminal         |

Rys. 11. Przejście do parametryzacji urządzenia

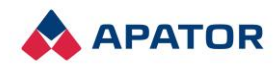

Zakładka Parametryzacja po załadowanej zawartości z urządzenia przedstawia się w sposób następujący.

| Poł:     | ączono z: Mo<br>dComW4                                                                                   | dComW4                | 4 Użytk    | ownik: ad    | min Nu       | ner S | Seryjny: A                        | 000000                                                                          |            |                         |           |
|----------|----------------------------------------------------------------------------------------------------|-----------------------|------------|--------------|--------------|-------|-----------------------------------|---------------------------------------------------------------------------------|------------|-------------------------|-----------|
| Start    | Parametryzacja                                                                                           | Schemat               | Informacje | Rejestratory | Lista Plików | Opcje | Serwisowe                         | Terminal                                                                        |            |                         |           |
| Ustav    | vienia urządzenia                                                                                        | Informacje            |            |              |              |       |                                   |                                                                                 |            |                         |           |
| Usta<br> | vienia urządzenia:<br>Informacje o sterov<br>Konta użytkownikć<br>Kanały łączności<br>Ustawienia sieciow | <mark>mku</mark><br>w |            |              |              |       | Pobierz<br>Piłki pobrai<br>Bank 1 | odeślij<br>ne z urządzenia<br>wa<br>alizacja<br>ba kontaktowa<br>kółrzędne geog | a: A000000 | wmy Bank Edytuj Zatwien | iž Porzuć |

Rys. 12. Widok zakładki parametryzacja

Dostępne tu zakładki opisane zostały szczegółowo w rozdziale 2. Konfiguracja i diagnostyka. Wprowadzenie zmian jakiegokolwiek parametru należy wysłać przyciskiem Odeślij. W celu pobrania aktualnych wartość parametrów należy wykorzystać przycisk Pobierz.

| Poła  | Połączono z: ModComW4 Użytkownik: admin Numer Seryjny: A000000                     |                                 |            |              |              |       |                        |             |           |       |        |         |            |        |          |        |
|-------|------------------------------------------------------------------------------------|---------------------------------|------------|--------------|--------------|-------|------------------------|-------------|-----------|-------|--------|---------|------------|--------|----------|--------|
| 🖉 Мо  | dComW4                                                                             |                                 |            |              |              |       |                        |             |           |       |        |         |            |        |          |        |
| Start | Parametryzacja                                                                     | Schemat                         | Informacje | Rejestratory | Lista Plików | Opcje | Serwisowe              | Terminal    |           |       |        |         |            |        |          |        |
| Ustav | ienia urządzenia                                                                   | Informacje                      |            |              |              |       |                        |             | _         |       |        |         |            |        |          |        |
| Ustav | vienia urządzenia:                                                                 |                                 |            |              |              |       | Pobierz                | Ode         | eślij     | Akty  | wny Ba | ank     | Edytuj     | Z      | atwierdź | Porzuć |
|       | Informacje o sterov<br>Konta użytkowniko<br>Kanały łączności<br>Ustawienia sieciov | w <mark>niku</mark><br>ów<br>ve |            |              |              |       | Pliki pobrar<br>Bank 1 | ne z urządz | zenia: A0 | 00000 |        |         |            |        |          |        |
|       |                                                                                    |                                 |            |              |              |       |                        |             |           |       | 0      | Informa | cje o ster | rownik | (U       |        |
|       |                                                                                    |                                 |            |              |              |       | 🕐 Naz                  | wa          |           |       |        | Mo      | dComW4     | 4      |          |        |
|       |                                                                                    |                                 |            |              |              |       | 🕜 Loka                 | alizacja    |           |       |        |         |            |        |          |        |
|       |                                                                                    |                                 |            |              |              |       | 🕐 Osol                 | ba kontakt  | towa      |       |        |         |            |        |          |        |
|       |                                                                                    |                                 |            |              |              |       | Wsp                    | ółrzędne g  | geografic | czne  |        |         |            |        |          |        |
|       |                                                                                    |                                 |            |              |              |       |                        |             |           |       |        |         |            |        |          |        |

Rys. 13. Lokalizacja przycisków Pobierz i Odeślij

#### 3.3. Terminal – menu

Oprócz zmiany i podglądu aktualnych parametrów istnieje możliwość odczytu podstawowych danych urządzenia poprzez terminal.

Po wpisaniu polecenia menu udostępniane są opcje, które można wybrać ustawiając kursor lub za pomocą numeru. Aktualnie wybrana pozycja jest wskazywana znakiem >. Do poprzedniego poziomu wracamy <Esc>, natomiast aby wyjść z trybu obsługi menu do monitora, należy wcisnąć <Q>.

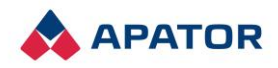

| Start | Parametryzacja | Schemat  | Informacje | Rejestratory | Lista Plików | Opcje Serwisowe | Terminal |          |
|-------|----------------|----------|------------|--------------|--------------|-----------------|----------|----------|
| Log:  |                |          |            |              |              |                 |          |          |
| Menu  | Display (C)    | Elkomte  | ch Uży     | tkownik:ad   | dmin [Q      | - wyjście do    | Internal | Monitor] |
| 1>17  | ModComW4       | ırzadzen | iu         |              |              |                 |          |          |
| 2.St  | tatus urządze  | enia     |            |              |              |                 |          |          |
| 4.D   | ziennik        |          |            |              |              |                 |          |          |
| 6.0I  | peracje specj  | jalne    |            |              |              |                 |          | I        |
|       |                |          |            |              |              |                 |          |          |
|       |                |          |            |              |              |                 |          |          |
|       |                |          |            |              |              |                 |          |          |
|       |                |          |            |              |              |                 |          |          |
|       |                |          |            |              |              |                 |          |          |

Rys. 14. Widok terminalu z menu urządzenia

W zakładce Diagnostyka, możliwe jest sprawdzenie informacji diagnostycznych dotyczących łączności (Diagnostyka GSM, Kanał COM1) oraz serwera portów szeregowych.

### 4. Parametryzacja urządzenia – serwer http

W celu zalogowania się do urządzenia, konieczne jest podłączenia urządzenia poprzez port Ethernetowy (RJ45) oraz wpisanie w przeglądarce internetowej adresu IP urządzenia zdefiniowanego w BEL\_Navi (Parametryzacja -> Ustawienia sieciowe -> Ethernet -> Adres IPv6). Ukaże się okno przedstawione na rysunku poniżej.

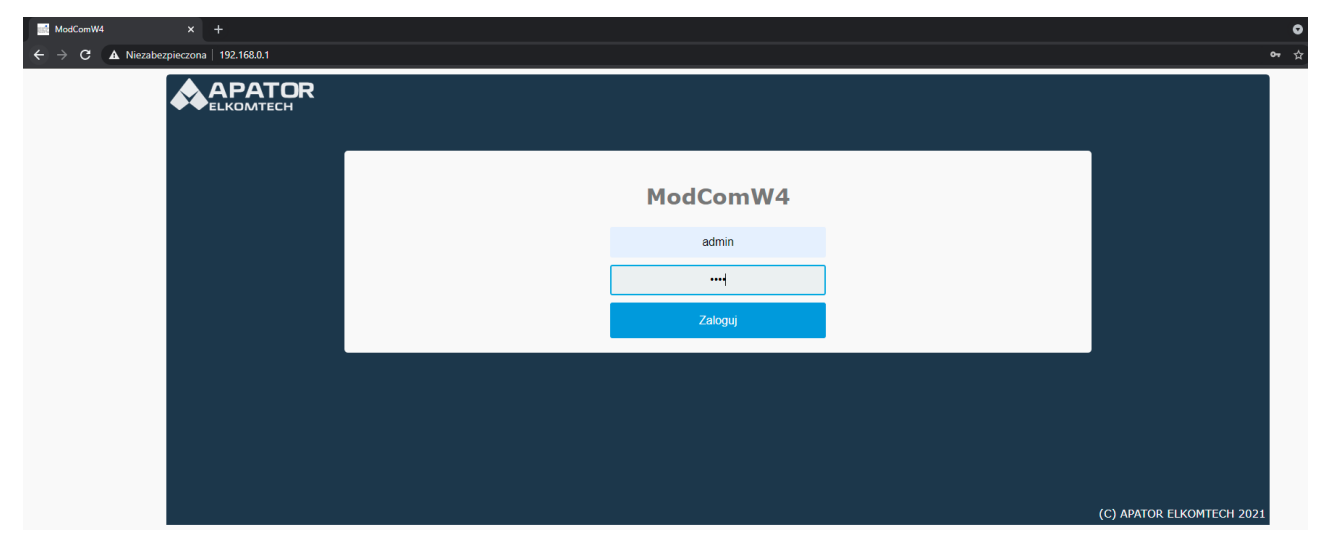

Rys. 15. Okno logowania do urządzenia – serwer HTTP

Do zalogowania należy użyć konta użytkownika z uprawnieniami dostosowanymi do wykonywanych operacji. Domyślne logowanie jako administrator:

- Login: admin
- Hasło: 9999

Po zalogowaniu się do urządzenia możliwe jest przejście do parametryzacji urządzenia. W tym celu konieczne jest wybranie z paska nawigacyjnego po lewej stronie przycisku Ustawienia, a następnie Edycja. Przedstawiono to na poniższym zdjęciu.

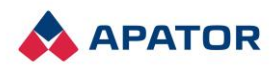

|                                | ModComW4 Numer seryjny: A000000 | Poziom sygnału GSM: | Użytkownik: admin 🔍 Wyloguj |        |                |  |  |  |  |
|--------------------------------|---------------------------------|---------------------|-----------------------------|--------|----------------|--|--|--|--|
|                                | Ustawienia                      |                     |                             |        |                |  |  |  |  |
|                                |                                 |                     | Grupy nastaw                |        |                |  |  |  |  |
| Informacie                     | Nazwa grupy                     | Aktywny bank        | Liczba parametrów           | Status | Opcje          |  |  |  |  |
|                                | Ustawienia urządzenia           | 1 ~                 | 73 / 73                     | OK     | Edycja Podgląd |  |  |  |  |
| Wersja                         |                                 |                     |                             |        | 2.             |  |  |  |  |
| Czas                           |                                 |                     |                             |        |                |  |  |  |  |
| Sieć                           |                                 |                     |                             |        |                |  |  |  |  |
| WAN                            |                                 |                     |                             |        |                |  |  |  |  |
| Łączność                       |                                 |                     |                             |        |                |  |  |  |  |
|                                |                                 |                     |                             |        |                |  |  |  |  |
| Kanaly szeregowe               |                                 |                     |                             |        |                |  |  |  |  |
| Serwer portów                  |                                 |                     |                             |        |                |  |  |  |  |
| Statystyki modemu<br>GSM       |                                 |                     |                             |        |                |  |  |  |  |
| Ustawienia                     | 1.                              |                     |                             |        |                |  |  |  |  |
| Ustawienia                     |                                 |                     |                             |        |                |  |  |  |  |
| Pliki                          |                                 |                     |                             |        |                |  |  |  |  |
| Aktualizacja<br>oprogramowania |                                 |                     |                             |        |                |  |  |  |  |
| Urucham ponownie               |                                 |                     |                             |        |                |  |  |  |  |
| Stan sieci                     |                                 |                     |                             |        |                |  |  |  |  |
|                                |                                 |                     |                             |        |                |  |  |  |  |
|                                |                                 |                     |                             |        |                |  |  |  |  |

Rys. 16. Przejście do parametryzacji urządzenia – serwer HTTP

Po wczytaniu aktualnych wartości parametryzacji ukaże się ekran przedstawiający zakładki identyczne jak w programie narzędziowym BEL\_Navi. Ich szczegółowy opis został zawarty w rozdziale 2. Konfiguracja i diagnostyka. Poniżej przedstawiono widok okna umożliwiającego podgląd i edycję parametrów urządzenia MODCOM W4.

| Ustawienia urządzenia     Informacje o sterowniku                                                   | Ustawienia urządze                | enia                                 |                                    |  |  |  |
|----------------------------------------------------------------------------------------------------|-----------------------------------|--------------------------------------|------------------------------------|--|--|--|
| Konta użytkowników     Administrator (admin)                                                        | Parametry kanału szeregowego COM1 |                                      |                                    |  |  |  |
| Użytkownik1                                                                                         | Parametr                          | Edycja                               | Domyślnie                          |  |  |  |
| Użytkownik2                                                                                         | Szybkość                          | 9600 bd                              | 9600 bd                            |  |  |  |
| Kanały łączności     Kanały szeregowe                                                               | Parzystość                        | brak 🗸                               | brək                               |  |  |  |
| Parametry kanału szeregowego Ct                                                                     | Bity danych                       | 8                                    | 8                                  |  |  |  |
| <ul> <li>Parametry kanału szeregowego COM2</li> <li>Ustawienia serwera TCP kanału szerec</li> </ul> | Bity stopu                        | jeden bit 🗸                          | jeden bit                          |  |  |  |
| Kanały sieciowe                                                                                     | Linia CTS                         | nieużywana 🗸                         | nieużywana                         |  |  |  |
| Modemy     Justawiania cieciowa                                                                     | Linia DTR                         | aktywna 🗸                            | aktywna                            |  |  |  |
| Stawlenia sieciowe                                                                                  | Linia RTS                         | aktywna podczas nadawania (szybki) 🗸 | aktywna podczas nadawania (szybki) |  |  |  |
|                                                                                                    | Podsumowanie                      | Odeślij Anuluj                       |                                    |  |  |  |

Rys. 17. Widok okna parametryzacji urządzenia – serwer HTTP

W celu zapisania zmienionego parametru konieczne jest użycie przycisku Odeślij. Przycisk Podsumowanie pozwala wyświetlić zmienione parametry w odniesieniu do wartości aktualnej oraz wartości domyślnej. Podczas edycji nastaw zostaje wyświetlony symbol ołówka. Został on użyty wyłącznie w celu przedstawienia, w którym miejscu została przeprowadzona edycja pól tekstowych bądź parametrów. Przy edycji parametrów, jeśli klikniemy prawym przyciskiem myszy na daną pozycję, zostanie wyświetlone okno umożliwiające przywrócenie wartości sprzed edycji lub ustawienie wartości domyślnej.

| Czas filtracji | 1                      |
|----------------|------------------------|
| Czas filtracji | 0                      |
|                |                        |
|                | Ustaw wartość domyślną |

Rys. 18. Oznaczenie pola po edycji oraz funkcjonalności prawego przycisku myszy

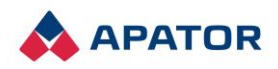

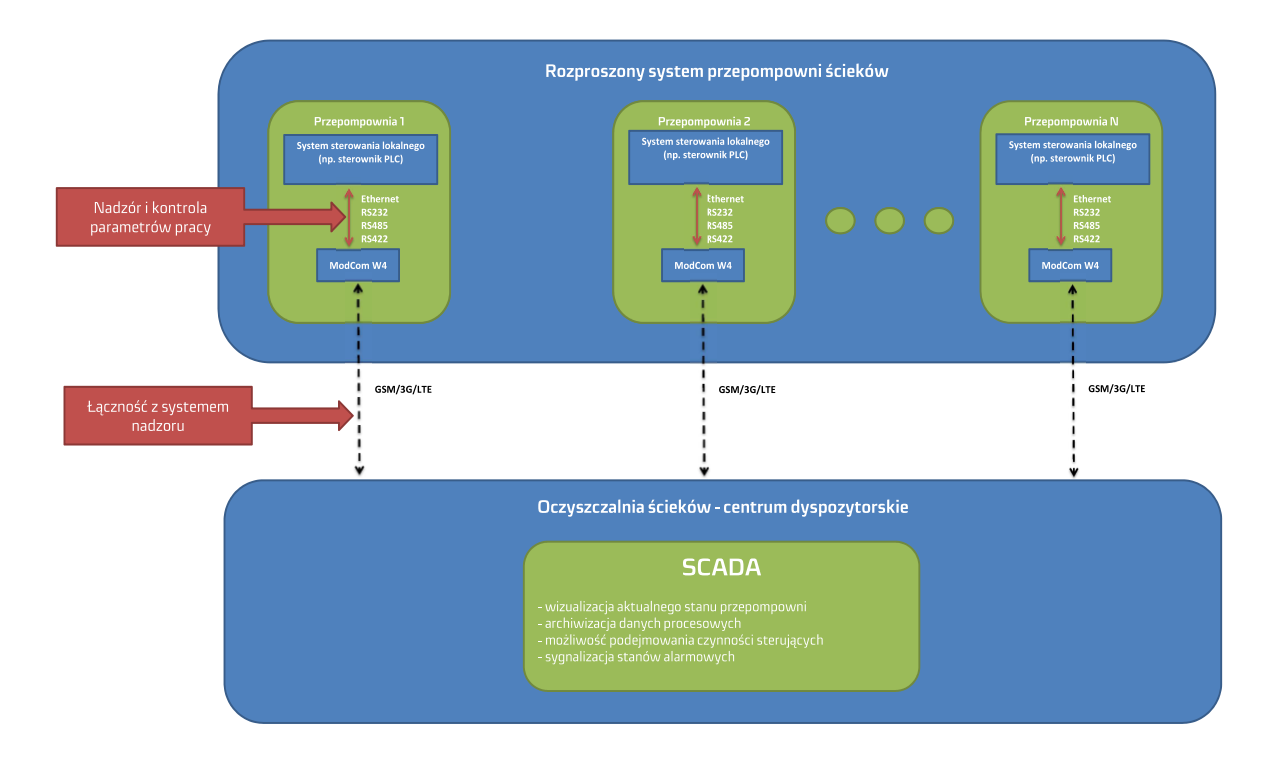

### 5. Przykład zastosowania MODCOM W4

Rys. 19. Przykład zastosowania modemu telemetrycznego MODCOM W4 w przepompowniach ścieków

### 6. Spis rysunków

| Rys. 1. Wymiary MODCOM W4                                                                 | 3  |
|-------------------------------------------------------------------------------------------|----|
| Rys. 2. Widok frontu modułu zasilacza i modemu                                            | 4  |
| Rys. 3. Zasilenie modemu                                                                  | 4  |
| Rys. 4. Widok frontu modułu procesora                                                     | 5  |
| Rys. 5. Przełącznik wyboru trybu pracy RS485/422 – lokalizacja na PCB                     | 6  |
| Rys. 6. Okno ustawień parametrów łączności                                                | 9  |
| Rys. 7. Nawiązanie łączności przez port USB                                               | 10 |
| Rys. 8. Po prawidłowym podłączeniu zmieni się status urządzenia                           | 10 |
| Rys. 9. Status urządzenia, ich podgląd i edycja                                           | 10 |
| Rys. 10. Pobieranie aktualnych parametrów urządzenia                                      | 11 |
| Rys. 11. Przejście do parametryzacji urządzenia                                           | 11 |
| Rys. 12. Widok zakładki parametryzacja                                                    | 12 |
| Rys. 13. Lokalizacja przycisków Pobierz i Odeślij                                         | 12 |
| Rys. 14. Widok terminalu z menu urządzenia                                                | 13 |
| Rys. 15. Okno logowania do urządzenia – serwer HTTP                                       | 13 |
| Rys. 16. Przejście do parametryzacji urządzenia – serwer HTTP                             | 14 |
| Rys. 17. Widok okna parametryzacji urządzenia – serwer HTTP                               | 14 |
| Rys. 18. Oznaczenie pola po edycji oraz funkcjonalności prawego przycisku myszy           | 14 |
| Rys. 19. Przykład zastosowania modemu telemetrycznego MODCOM W4 w przepompowniach ścieków | 15 |

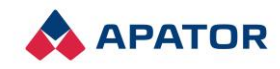

### Ochrona środowiska

Nie wyrzucać zużytego urządzenia wraz ze zwykłymi odpadkami/ śmieciami. Zanieś je do specjalnego punktu zbierającego odpadki w celu ich utylizacji.

W ten sposób pomożesz chronić środowisko naturalne.

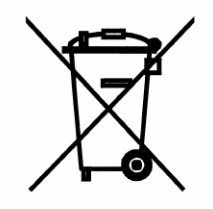

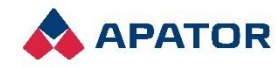

Apator SA Lokalizacja Łódź, ul. Wołowa 2c, 93-569 Łódź tel. +48 42 638 75 00 apator@apator.com

www.apator.com

2022.017.I.PL